## 寄附お申し込み方法

- ◆ パソコン・スマートフォンからのご寄附の場合(クレジットカード・コンビニ払い)
- 1, 北大フロンティア基金ホームページへアクセスの上、上部「今すぐに寄付する」ボタンより寄附 申込画面へお進みください。

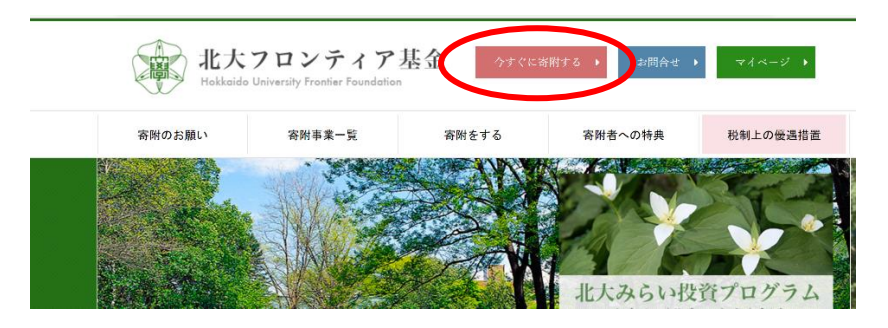

2, 寄附目的の欄について、「北大みらい投資プログラム 課外活動等支援資金」をお選びください。

| 寄附目的 必須             | 課外活動等支援資金        | $\overline{}$ |
|---------------------|------------------|---------------|
|                     | 下記よりご選択ください      |               |
|                     | 一般資金             |               |
|                     | 一般資金             |               |
|                     | 特定資金             |               |
|                     | プロジェクト支援         |               |
| 寄附方法 🕺              | 学生支援             |               |
|                     | 留学生・国際交流支援       |               |
| 金3類 <del>10</del> 頁 | 研究支援             |               |
|                     | 社会貢献活動支援         |               |
|                     | 卒業生・産業界との連携支援    |               |
|                     | 学部等支援            |               |
| 決済方法 3/3            | 施設・環境整備支援        |               |
|                     | 新渡戸カレッジ支援        |               |
| 応援メッセージ             | 修学支援基金           | - E           |
|                     | その他              |               |
|                     | 北大みらい投資プログラム     |               |
|                     | 給付型奨学金           |               |
|                     | 海外留学・インターシーンプ等資金 |               |
| (                   | 課外活動等支援資金        |               |
|                     | <b>生</b> 涂版 古    |               |

3,「北大みらい投資プログラム 課外活動等支援資金」をご選択いただきますと、寄附目的下部に 「支援する公認学生団体等をご記入ください」と表示されますので、「北大交響楽団」とご入力ください。

| 寄附目的 必須 | 課外活動等支援資金                          | $\sim$ |
|---------|------------------------------------|--------|
|         | ・課外活動等支援資金の場合、支援する公認学生団体等をご記入ください。 |        |
|         | 北大交隣秦団                             |        |
|         |                                    |        |

4, クレジットカード、コンビニ(払込票または電子バーコード)のいずれかをご選択の上、ご決済ください。